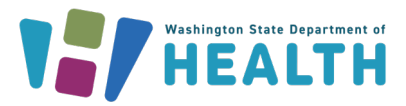

# WA Department of Health Managed File Transfer (MFT) Access Instructions

### To access the MFT you will first need to reset your password

Visit https://mft.wa.gov/webclient/Login.xhtml

- 1. Enter your provided username and temporary password in the corresponding fields and click "Log In".
  - a. Note: Your username and password are **both** case sensitive.

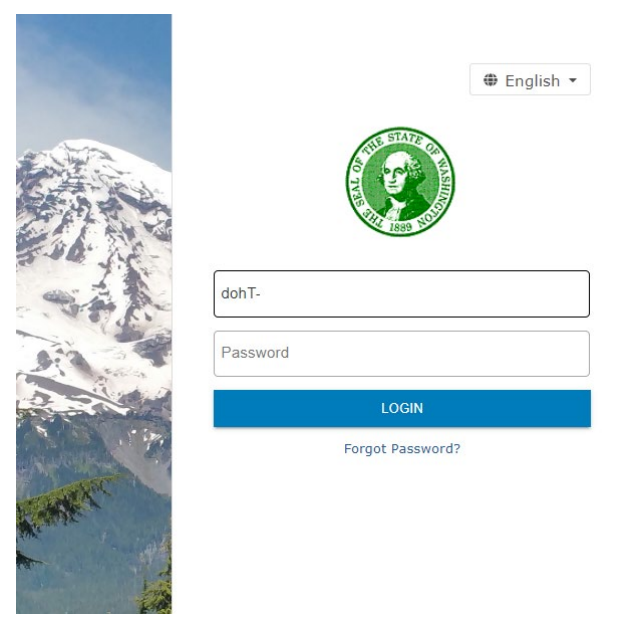

2. At this point, you will be prompted to create a new password.

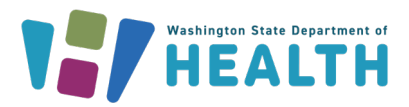

| N. A.M. | ⊕ English ▼               |
|---------|---------------------------|
| -       | Your password has expired |
|         | Current Password          |
| A STATE | New Password              |
|         | Confirm New Password      |
|         | CHANGE PASSWORD CANCEL    |
|         |                           |

**3.** Enter the temporary password from your email as the "Old Password," then create your new preferred password as the "New Password."

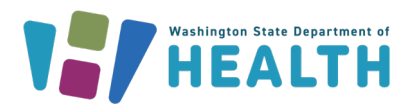

|                                                                                                    | ⊕ English ▼               |  |
|----------------------------------------------------------------------------------------------------|---------------------------|--|
|                                                                                                    | Your password has expired |  |
|                                                                                                    |                           |  |
| entra anti-                                                                                                    | New Password              |  |
| No. of Contraction                                                                                                    | Confirm New Password      |  |
|                                                                                                    | CHANGE PASSWORD CANCEL    |  |
|                                                                                                    | ⊕ English ▼               |  |
|                                                                                                    | THE REPORT OF             |  |
| A.P.                                                                                                    | Your password has expired |  |
| Vour password has expired     Image: Confirm New Password   Confirm New Password   Confirm New Password     Confirm New Password     Confirm New Password     Center New Password     Center New Password <td< td=""><td></td></td<> |                           |  |
| . in                                                                                                    |                           |  |
| all a                                                                                                    |                           |  |
| HK .                                                                                                    | CHANGE PASSWORD CANCEL    |  |

WASHINGTON STATE DEPARTMENT OF HEALTH DOH 970-231

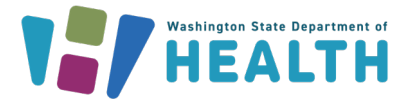

**4.** You will then be prompted with a message confirming that your "Password was changed successfully."

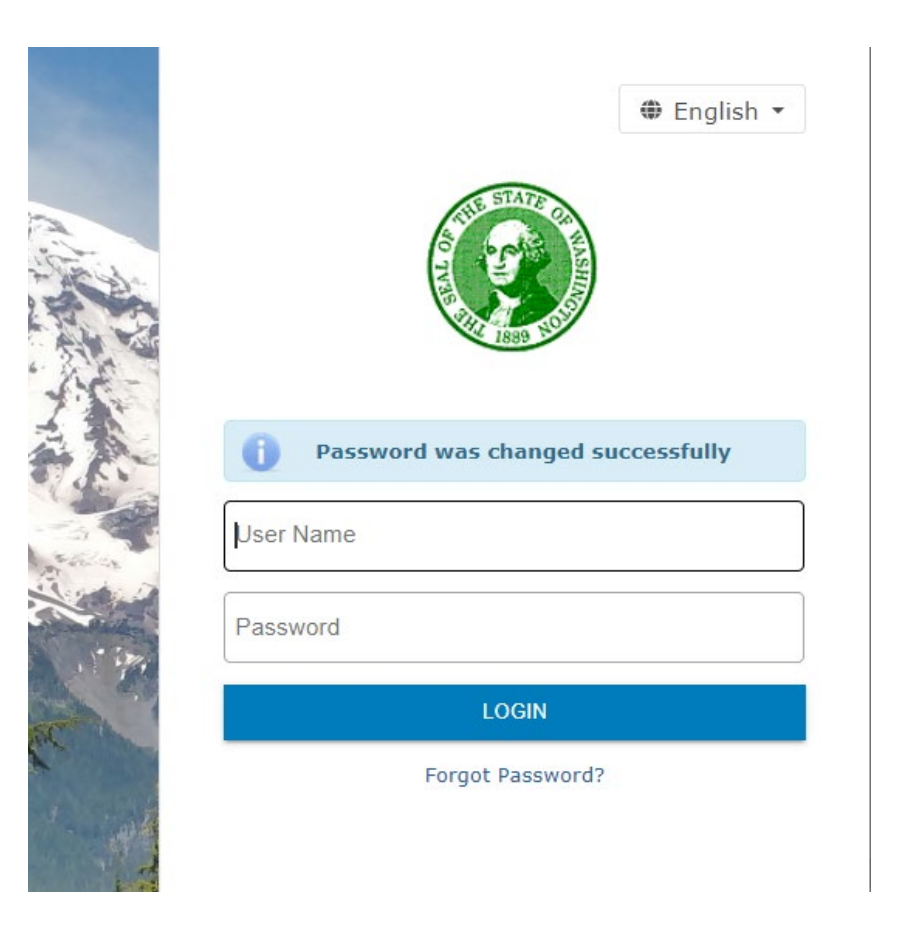

5. Enter your MFT username and new password.

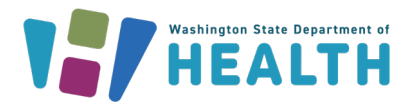

| が              | A.                                                                                                    |
|----------------|----------------------------------------------------------------------------------------------------|
|                |                                                                                                    |
| 6              | 14                                                                                                    |
| -              |                                                                                                    |
| in the         |                                                                                                    |
|                | Renter                                                                                                    |
| 1.             |                                                                                                    |
|                |                                                                                                    |
| A STATE        | enter a la construction de la construction de la co |
|                | 1 - inte                                                                                                    |
| and the second |                                                                                                    |

|       | ⊕ English ▼                       |
|-------|-----------------------------------|
| 0     | Password was changed successfully |
| dohT- |                                   |
| ••••• | ••                                |
|       | LOGIN                             |
|       | Forgot Password?                  |

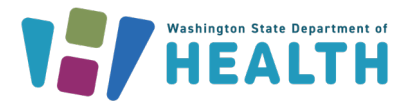

### **Password Policy**

Please make sure your new password meets the following requirements:

- Minimum length: 10 characters
- At least 2 lowercase alphabetic characters
- At least 2 uppercase alphabetic characters
- At least 2 numeric characters
- At least 2 characters must be a symbol like: (! @#\$%&)

For example, a password that meets the above criteria:

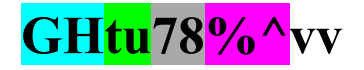

# Uploading a File

Click "Upload."

| <u>@</u>       | Files                             |                                  |
|----------------|-----------------------------------|----------------------------------|
|                | 🕈 Upload 👻 🖪 New Folde            | er 🛛 C Refresh 🔄 Share 💭 Navigat |
| - Files        | Upload<br>/ (Home) > TEST, USER > | MFT Instructions Documents       |
| ) / (Home)     | Name \$                           | Date Modified 🗘                  |
| 👔 Shared Files | This directory is empty.          |                                  |
|                |                                   |                                  |
|                |                                   |                                  |
|                |                                   |                                  |

Navigate to your file and select it. Then, click "Open" to upload the file.

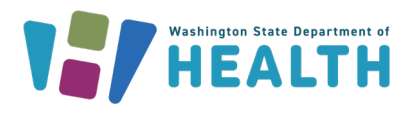

| C Open                                                                                           |                           |                   |               |                 | ×          |
|--------------------------------------------------------------------------------------------------|---------------------------|-------------------|---------------|-----------------|------------|
| $\leftarrow$ $\rightarrow$ $\checkmark$ $\uparrow$ $\square$ $\rightarrow$ This PC $\rightarrow$ | Windows (C:) > TEMP SFT > |                   | ٽ <b>ٻ</b>    | Search TEMP SFT | م          |
| Organize 👻 New folder                                                                            |                           |                   |               |                 | ••• ?      |
| 💻 This PC                                                                                        | ^ Name                    | Date modified     | Туре          | Size            |            |
| 🧊 3D Objects                                                                                     | ✓  ■ test.file            | 5/26/2020 8:53 AM | Text Document | 1 KB            |            |
| 🔜 Desktop                                                                                        |                           |                   |               |                 |            |
| 👸 Documents                                                                                      |                           |                   |               |                 |            |
| File name: tes                                                                                   | t.file                    |                   | ~             | All files       | ~          |
|                                                                                                  |                           |                   |               | Open            | Cancel .:: |

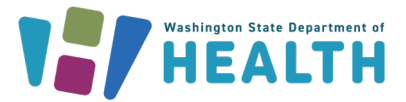

The upload process is automatic. When your file has finished uploading, an "Upload Complete" message will appear at the bottom of the page. Click on "Show Details" to display information about the upload.

| Â            | Files               |                     |            |            | 🕀 English 🕶 | D  |
|--------------|---------------------|---------------------|------------|------------|-------------|----|
|              | 🛧 Upload 👻 🖪 New    | Folder C Refresh    | Share      | O Navigate |             |    |
| ▼ Files      | / (Home) > TEST_USE | R > MFT Instruction | 15 Documer | nts        |             |    |
| ) 🔽 / (Home) | Name \$             |                     | Date Mod   | dified 🗘   | Size        | ٥  |
| Shared Files | 🗌 🌣 🚛 testfile      | .txt                | 10/7/22 0  | 3:17:52 PM | 0.00        | КВ |
|              |                     |                     |            |            |             |    |
|              |                     |                     |            |            |             |    |
|              |                     |                     |            |            |             |    |
|              |                     |                     |            |            |             |    |
|              |                     |                     |            |            |             |    |
|              |                     |                     |            |            |             |    |
|              |                     |                     |            |            |             |    |
|              |                     |                     |            |            |             |    |
|              |                     |                     |            |            |             |    |
|              |                     |                     |            |            |             |    |
|              |                     |                     |            |            |             |    |
|              |                     |                     |            |            |             |    |
|              |                     |                     |            |            |             |    |
|              | Upload              | Complete Show       | Details    |            |             |    |
|              |                     |                     |            |            |             |    |

| Upload to Folder |     |                         |       |
|------------------|-----|-------------------------|-------|
| + Select Files   |     | When File Exists Rename | •     |
| testfile.txt     | N/A | Successful              |       |
|                  |     |                         |       |
|                  |     |                         |       |
|                  |     |                         |       |
|                  |     |                         |       |
|                  |     |                         |       |
|                  |     |                         |       |
|                  |     | Clear                   | Close |

You can find a progress bar by clicking "Show Details" at the bottom of the page for larger file uploads.

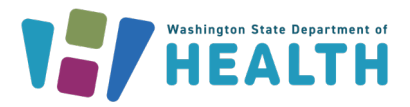

## 🐝 1 file is uploading. Show Details

| Select Files                       |         | When File Exists | Rename |   |
|------------------------------------|---------|------------------|--------|---|
| DOH PPT Template Helpful Tips.pptx | 23.0 MB | 81%              |        | × |
|                                    |         |                  |        |   |
|                                    |         |                  |        |   |
|                                    |         |                  |        |   |
|                                    |         |                  |        |   |

#### **Downloading a File**

Simply click on any file to start a download from the server.

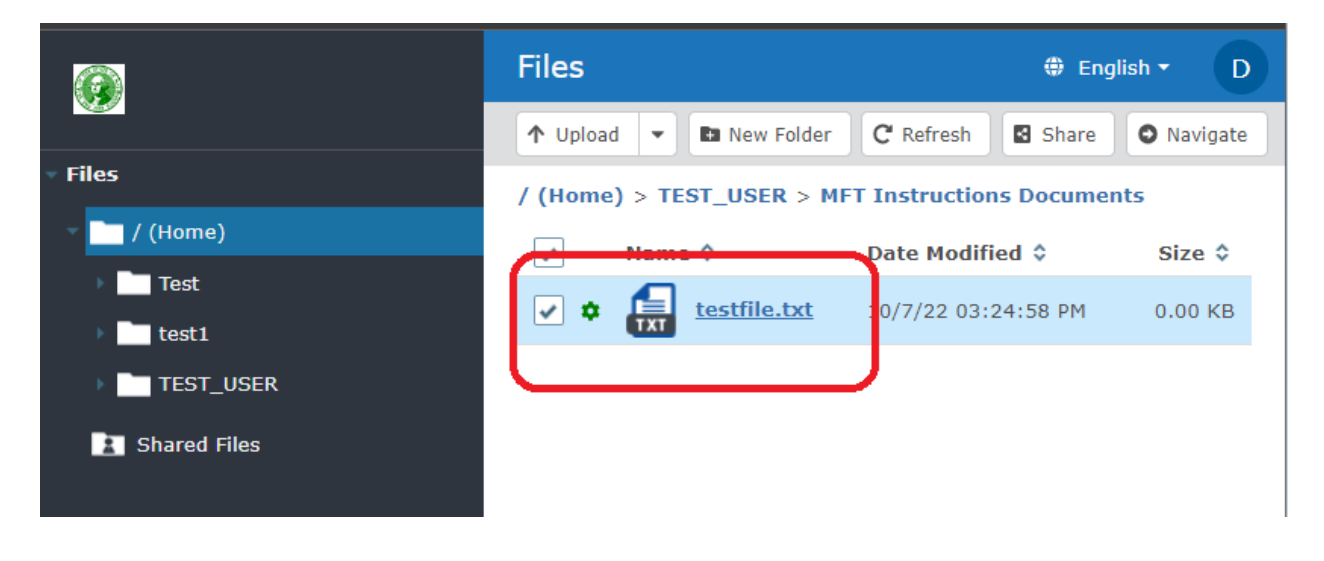

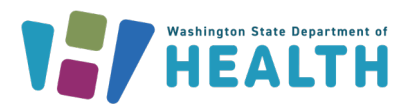

### To Logout

Click on your username in the top right corner to bring out a drop-down menu. Select "Logout" from the drop-down menu.

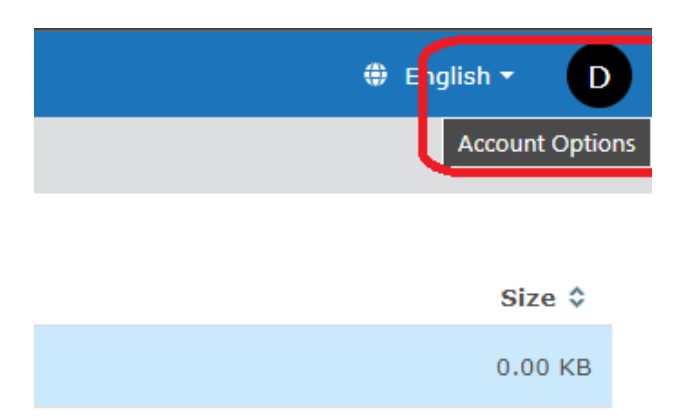

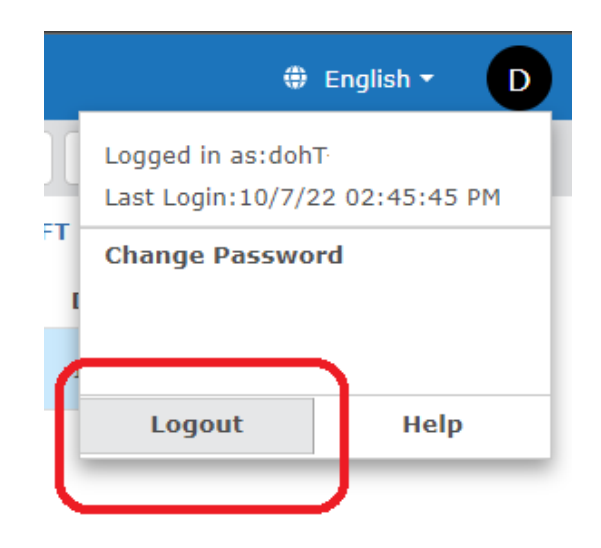